Web Release 2.3.03 for the Defense Property Accountability System (DPAS) effort was released on 19 April 2013. There is no action required by the user to receive the update.

System Change Requests (SCRs) in this release:

DPAS - 00327 - Modernization Logistics Modernization Program (LMP) - This SCR modifies the assignment of the type of Expense, Funded or Unfunded, to the asset at receipt rather than making the association when the asset is activated for depreciation. This change sends the correct values to the accounting interface system for the asset.

• Asset Receiving / Accounting Transactions Receipt/Change Common Function - WPHRN11 / WCGLX07 - Changed the process by moving the Expense Code from the Depreciation Tab to the Accounting Tab so that the Expense Code can be specified at the time of receipt without having to activate the asset for depreciation.

DPAS - 00380 - Print the Custodian Name and Number on Form DD1150 - This SCR enables the user to eliminate the current practice of looking up the Custodian Name and Number for manual entry on the DD1150 Form. The Custodian Name and Number will be pre-filled on the DD1150 Form. The form will be enlarged to fill and print properly on an 8.5" x 11" sheet of paper. This will allow for more lines of data on each form and the font size will meet current sizing requirements similar to the "Stock Number, Description and Coding of Material and or Services" block.

• Generate DD1150 Request For Issue or Turn-In - WPHRN64 - Modified the process to eliminate the user handwriting the Customer Name and Number on the Standard Form 1150.

DPAS - 00503 - Multiple Custodian Report Print Capability - This SCR provides the user the ability to select and merge multiple reports into one PDF file for viewing and printing.

• Report Manager - WPUTR01 - In the View Forms/Reports process of the Report Manager, on the details page for any report, the user can select multiple reports using a checkbox. The selected reports are combined into one PDF for viewing and printing using the new "Show Selected" button. DPAS - 00552 - Multiple Capital Asset Trial Balance Report Scheduling - This SCR allows the Web DPAS user to schedule this report in accordance with the user's level of access. An Agency user can schedule the report for all the Agency Sites/Accountable UICs without logging into each site individually. A user with Site level report generation privileges can schedule the report for all authorized Accountable UICs in the site. This will reduce time in running bi-monthly Agency level financial data reports.

• Capital Asset Trial Balance Report - WPACR04 - Modified the report scheduler to allow the users to schedule mulitple reports across the Site/Agency in accordance with the security level of access.

DPAS - 00557 - "Show Inquiry" control button on the Inquiry Search Criteria Page (Continuation) - This SCR provides to users the capability to bypass the Fields Selection Page and go straight to the Inquiry Search Results Page. Using this button will display the information using the default Select Field(s) from the Fields Selection Page.

- Accounting Transactions Inquiry WPACQ04 Added the Show Inquiry button on the Search Criteria page, so users can skip the Fields Selection page and go straight to the Inquiry Search Results page. Inserted directions for use of this button in the list of Instructions.
- Authorization LIN/History Inquiry WPAUQ04 Added the Show Inquiry button on the Search Criteria page, so users can skip the Fields Selection page and go straight to the Inquiry Search Results page. Inserted directions for use of this button in the list of Instructions.
- **Paragraph Number Inquiry WPAUQ05 -** Added the Show Inquiry button on the Search Criteria page, so users can skip the Fields Selection page and go straight to the Inquiry Search Results page. Inserted directions for use of this button in the list of Instructions.
- LIN/TAMCN Authorization Inquiry WPAUQ08 Added the Show Inquiry button on the Search Criteria page, so users can skip the Fields Selection page and go straight to the Inquiry Search Results page. Inserted directions for use of this button in the list of Instructions.
- Stock Number History Inquiry WPCTQ02 Added the Show Inquiry button on the Search Criteria page, so users can skip the Fields Selection page and go straight to the Inquiry Search Results page. Inserted directions for use of this button in the list of Instructions.
- Manufacturer Inquiry WPCTQ03 Added the Show Inquiry button on the Search Criteria page, so users can skip the Fields Selection page and go straight to the Inquiry Search Results page. Inserted directions for use of this button in the list of Instructions.
- Manufacturer History Inquiry WPCTQ04 Added the Show Inquiry button on the Search Criteria page, so users can skip the Fields Selection page and go straight to the Inquiry Search Results page. Inserted directions for use of this button in the list of Instructions.

- Inventory Line Item Inquiry WPHRQ10 Added the Show Inquiry button on the Search Criteria page, so users can skip the Fields Selection page and go straight to the Inquiry Search Results page. Inserted directions for use of this button in the list of Instructions.
- **Custodian Inquiry WPHRQ13 -** Added the Show Inquiry button on the Search Criteria page, so users can skip the Fields Selection page and go straight to the Inquiry Search Results page. Inserted directions for use of this button in the list of Instructions.
- Asset Inventory Inquiry WPHRQ16 Added the Show Inquiry button on the Search Criteria page, so users can skip the Fields Selection page and go straight to the Inquiry Search Results page. Inserted directions for use of this button in the list of Instructions.
- Asset By Acquisition Inquiry WPHRQ19 Added the Show Inquiry button on the Search Criteria page, so users can skip the Fields Selection page and go straight to the Inquiry Search Results page. Inserted directions for use of this button in the list of Instructions.
- Asset Activity Inquiry WPHRQ20 Added the Show Inquiry button on the Search Criteria page, so users can skip the Fields Selection page and go straight to the Inquiry Search Results page. Inserted directions for use of this button in the list of Instructions.
- Contract Inquiry WPHRQ28 Added the Show Inquiry button on the Search Criteria page, so users can skip the Fields Selection page and go straight to the Inquiry Search Results page. Inserted directions for use of this button in the list of Instructions.
- Contractor Inquiry WPHRQ29 Added the Show Inquiry button on the Search Criteria page, so users can skip the Fields Selection page and go straight to the Inquiry Search Results page. Inserted directions for use of this button in the list of Instructions.
- Inventory Detail Inquiry WPHRQ34 Added the Show Inquiry button on the Search Criteria page, so users can skip the Fields Selection page and go straight to the Inquiry Search Results page. Inserted directions for use of this button in the list of Instructions.
- Warranty/SVC/Subscrptn Terms/Cond Inquiry WPHRQ36 Added the Show Inquiry button on the Search Criteria page, so users can skip the Fields Selection page and go straight to the Inquiry Search Results page. Inserted directions for use of this button in the list of Instructions.
- Asset Warranty/SVC/Subscrptn Assoc Inquiry WPHRQ37 Added the Show Inquiry button on the Search Criteria page, so users can skip the Fields Selection page and go straight to the Inquiry Search Results page. Inserted directions for use of this button in the list of Instructions.
- Cost Center Inquiry WPHRQ38 Added the Show Inquiry button on the Search Criteria page, so users can skip the Fields Selection page and go straight to the Inquiry Search Results page. Inserted directions for use of this button in the list of Instructions.

- Warranty/Service/Subscription Terms/Cond Inquiry WPMAQ01 Added the Show Inquiry button on the Search Criteria page, so users can skip the Fields Selection page and go straight to the Inquiry Search Results page. Inserted directions for use of this button in the list of Instructions.
- Warranty/Service/Subscription Asset Assoc Inquiry WPMAQ02 Added the Show Inquiry button on the Search Criteria page, so users can skip the Fields Selection page and go straight to the Inquiry Search Results page. Inserted directions for use of this button in the list of Instructions.
- Maintenance Asset Inquiry WPMAQ10 Added the Show Inquiry button on the Search Criteria page, so users can skip the Fields Selection page and go straight to the Inquiry Search Results page. Inserted directions for use of this button in the list of Instructions.
- Work Order Inquiry WPMAQ13 Added the Show Inquiry button on the Search Criteria page, so users can skip the Fields Selection page and go straight to the Inquiry Search Results page. Inserted directions for use of this button in the list of Instructions.
- Maintenance Asset Utilization Inquiry WPMAQ15 Added the Show Inquiry button on the Search Criteria page, so users can skip the Fields Selection page and go straight to the Inquiry Search Results page. Inserted directions for use of this button in the list of Instructions.
- Work Plan Inquiry WPMAQ16 Added the Show Inquiry button on the Search Criteria page, so users can skip the Fields Selection page and go straight to the Inquiry Search Results page. Inserted directions for use of this button in the list of Instructions.
- Maintenance Activity Inquiry WPMAQ17 Added the Show Inquiry button on the Search Criteria page, so users can skip the Fields Selection page and go straight to the Inquiry Search Results page. Inserted directions for use of this button in the list of Instructions.
- Work Order Legacy History Inquiry WPMAQ25 Added the Show Inquiry button on the Search Criteria page, so users can skip the Fields Selection page and go straight to the Inquiry Search Results page. Inserted directions for use of this button in the list of Instructions.
- **UIC Inquiry WPUTQ01 -** Added the Show Inquiry button on the Search Criteria page, so users can skip the Fields Selection page and go straight to the Inquiry Search Results page. Inserted directions for use of this button in the list of Instructions.
- Appropriation Data Inquiry WPUTQ02 Added the Show Inquiry button on the Search Criteria page, so users can skip the Fields Selection page and go straight to the Inquiry Search Results page. Inserted directions for use of this button in the list of Instructions.

DPAS - 00566 - Asset Update: Remove the delete attachment functionality from the Custodian Roles - This SCR will prevent the user with a Custodian role from deleting attachments from an Asset record. By standardizing the Attachment Add/Delete process, this will keep the Custodians from deleting attachments that are pertinent to the Asset without the APO's knowledge.

• Asset Update - WPHRN51 - Modified the process to add the complete attachment functionality to the Asset Update Basic Tab. Removed privileges to delete attachments from all Custodian roles.

DPAS - 00572 - Maintenance Management Pre-built Inquiry - This SCR requested a new Agency Pre-defined inquiry to view the setup of Property Accountability fields to allow users to verify proper setup of assets to be received by the Maintenance Activity (MA). The SCR was expanded from an Agency Pre-defined Inquiry to a dynamic inquiry. This is required to support DPAS users who are having difficulties with the Maintenance and Utilization module.

• Maintenance Management Assignment Inquiry - WPUTQ12 - Added a new inquiry that allows the user to view the MAs associated with the UIC and the Maintenance Group Id that creates the link between the Stock Number and the MA. The details of the inquiry display the Stock Numbers assigned and the assets serviced by the MA.

DPAS - 00575 - Maintenance and Utilization My Actions Enhancement - This SCR requested results of the latest Work Order status change be populated in the "Add Info" field, such as if a Work Order has been "Updated, Printed or Assigned a TECH NAME" when those functions have been performed.

• MyAction Feeded Common Function - WCGLX47 - Modified the process to display Primary Tech and Last Modified Dt in the Additional comments column for WORK ORDER category.

This release contains the following Program Trouble Reports (PTRs) Bugs:

# Asset Management

## Asset Receiving - WPHRN11

- Corrected the Depreciation tab error message that the user encountered when receiving a straight-line depreciation Asset. Remedy Ticket 104682 applies.
- 2) Corrected the Asset Receiving user issue that prevented the completed processing during Asset Receiving. Remedy Ticket 104530 applies.

**Pending Transactions Update/Delete - WPHRN53 -** Corrected the Bulk Turn In issue. Added code to Bulk Disposition that deletes the Due-Out Record. Remedy Ticket 102844 applies. Bug 5694 applies.

**WAWF Inbound As Processor - WPHRN21 -** When no match to primary DPAS DODAAC, enable "AS" processing to proceed using non-primary DPAS DODAAC values when a match is found. Added additional code to get another transaction when the primary DODAAC is not found. Bug 5823 applies.

**Asset Update - WPHRN51 -** Process modified to use the Task Code instead of Major Command Task Code and corrected the problem of Task Code not displaying on the screen. Remedy Ticket 102702 applies. Bug 5727 applies.

Asset Transfer - WPHRN52 - Corrected the process to enable a Custodian Transfer and transfer of their components. Remedy Ticket 104290 applies. Bug 6405 applies.

**Increase Decrease Actions Report - WPHRR06 -** Modified the process to exclude disposed inactive Asset Master History records that originated because of a Stock Number Mass Change action. Remedy Ticket 103634 applies. Bug 5779 applies.

**Print Forms Request - WPHRR29 -** Modified the process to calculate and print the Bulk Items Unit Price correctly on the standardized form. Remedy Ticket 103931 applies. Bug 6133 applies.

## Accounting

CIP Cost Add/Update/Delete - WPACN17 - Corrected the accounting process to send the correct Obligation Document Number. Remedy Ticket 104050 applies. Bug 6286 applies.

Accounting Transaction Receipt/Change Common Function - WCGLX072 - Corrected the problem of Asset Update failing to process on an LMP Interface transaction by changing the logic to determine what value should be entered into the accounting transaction when the Expense Code is blank or contains a null value. Bug 6776 applies.

Accounting Edits Common Function - WCGLX12 - Modified the process as requested to apply the appropriate error message for the Job Order Number field with in the LMP interface. Bug 6600 applies.

Simulate Depreciation - WCGLX39 - Fixed the screen to meet DPAS Web Screen Design standards. Remedy Ticket 103577 applies. Bug 5738 applies.

### Authorization

LIN/TAMCN Authorization Add/Update/Delete - WPAUN05 - Corrected the process to enable the user to re-add a previously deleted authorization. Remedy Ticket 103194. Bug 5745 applies.

LIN/TAMCN Authorization Report - WPAUR05 - Excluded LIN/TAMCN Master records that are deleted from the report. Remedy Ticket 103895 applies. Bug 5835 applies.

#### Catalog

Stock Number Add/Update/Delete - WPCTN01 - Modified the process to allow Stock Number to be added with Activity-based Depreciation but no Utilization Service Life. Remedy Ticket 103635 applies. Bug 5781 applies.

**Reference Publication Add/Update/Delete - WPCTN09 -** Modified the program to prevent adding a Reference Publication record to a deleted Stock Number. The appropriate error message will display when this occurs. Fixed the unique constraint so that a Stock Number cannot be associated to two or more Reference Publication records that have the same Publication Title and Publication Date combination. Bug 5725 applies.

# Inventory

**Request Custom Inventory - WPHRN32 -** Fixed the link to the inquiry that caused an error when selecting a Cost Center field for the Inquiry to display. Bug 6339 applies.

## Miscellaneous

**DPAS Version Number File - WPSAN29 -** Change Web Version Number on footer to 2.3.03 per specifications.

## Points of Contact for this Release

- a. DPAS Support Site: http://dpassupport.golearnportal.org/
- c. Questions regarding DPAS Training Content: Ms. Tina Frazier, Email address tina.frazier@dfas.mil
- d. General questions regarding the release: Mr. Eric Nimtz, Email address <u>eric.nimtz@navy.mil</u> and Mr. Joe Gingrich, Email address joe.gingrich@navy.mil